## PASSO A PASSO PARA A EMISSÃO DE NOTAS – MEI MICROEMPREENDEDOR INDIVIDUAL

**1. PRIMEIRO ACESSO:** Para o MicroEmpreendedor Individual poder utilizar o Portal Nacional de Emissão de Nota Fiscal de Serviços eletrônica e o APP, poderá acessar com a sua conta gov.br ou efetuar o cadastramento dos dados da pessoa jurídica no emissor web:

https://www.nfse.gov.br/EmissorNacional/Login?ReturnUrl=%2fEmissorNacional

|                                                                                     | Portal de Ge                                                                                        | estão NFS-e - Contribuint                                                                                                    |
|-------------------------------------------------------------------------------------|----------------------------------------------------------------------------------------------------|----------------------------------------------------------------------------------------------------|
| ACESSO COM USUÁRIO/SENHA CPF/CNPJ Senha Fazer primeiro acesso Esqueci a minha senha | ACESSO COM CERTIFICADO DIGITAL<br>Se você já possui certificado digital, clique<br>na imagem abaixo | ACESSO VIA GOVBR<br>O GovBR é um serviço online de<br>identificação e autenticação digital do<br>cidadão em único meio, para acesso aos<br>diversos serviços públicos digitais. |
| Receit Federal                                                                      | ae <b>Kacını</b> (7AI                                                                               |                                                                                                    |

**Observações:** Há 3 opções de login no Emissor Web pelo MEI: acesso com usuário e senha realizando o cadastramento pelo portal, certificado digital e a conta gov.br.

O login no site gov.br só está disponível para o MEI. Ele deve ser feito pelo seu representante legal. Após o login com o CPF, o emissor abrirá para o seu CNPJ MEI. Para fazer o login no gov.br, o representante legal deverá ter os selos prata ou ouro.

2. No primeiro acesso é necessário configurar, clique no ícone da engrenagem:

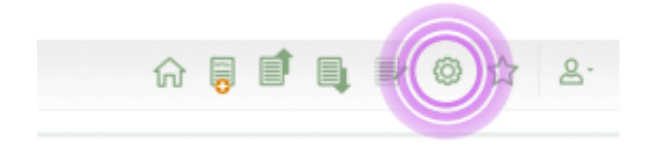

3 – Preencher os campos e- mail e telefone, serão utilizados para gerar a NFS-e.

4 – Em valor aproximado dos tributos clicar em: Não informar nenhum valor estimado para os tributos".

5 – É possível cadastrar até 10 serviços favoritos, clicando no ícone da estrela. Preencha os dados solicitados, selecione uma atividade e, logo após, clique em Novo Serviço Favorito.

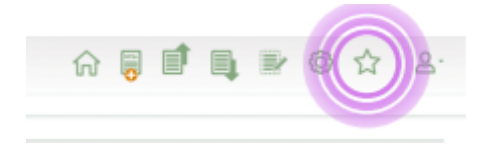

6 – Para emitir a nota fiscal clicar no ícone da nota com sinal de +.

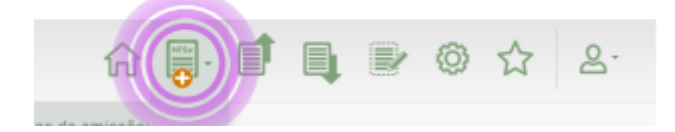

Clicar em emissão simplificada.

7 – Preencher os dados solicitados:

- Selecionar os serviços previamente cadastrados
- CPF/CNPJ do tomador de serviços (cliente)

Valor dos serviços prestados.

8 – Imprimir ou salvar a NFS-e.